## 【UMIN-ID パスワードの再交付申請の流れ】

#### UMIN-ID パスワードを発行する際は、

- 1. 画面を印刷できること。
- 2.新しいパスワードを用意してください。
  - ≪UMIN パスワード注意事項≫
    - ▶ 長さは8文字以上。
    - ▶ 先頭から8文字目までに、英字小文字・英字大文字・数字をそれぞれ1文字以上必ず含む。
    - ▶ UMIN-ID 文字列を含むことはできません。
    - ▶ 辞書にある5文字以上の文字は含めることはできません。
    - ▶ 数字やアルファベットの並び文字列(ex:「123」や「abc」等)、コンピュータのキーボード配列上の 並び文字(ex:「asdf」等)を4文字以上含めることはできません。

## PG-EPOCのHP (https://epoc2.umin.ac.jp/)

### ●【UMIN-ID 個人】を選択

|                                                                           | オンライン臨床教育評価 システム(PG-EPOC)<br>E-POrtfolio of Clinical training                   |                                                                                                  |                                                                  |  |  |
|---------------------------------------------------------------------------|---------------------------------------------------------------------------------|--------------------------------------------------------------------------------------------------|------------------------------------------------------------------|--|--|
| ホーム                                                                       | 管理者                                                                             | 運用系-医療者                                                                                          | FAQ・お問合せ                                                         |  |  |
| UMIN                                                                      | N ID個人                                                                          | 運用系-QR医療者                                                                                        | 運用系-患者等                                                          |  |  |
| 利用申請・                                                                     | UMIN ID—括                                                                       | 試用系-全利用者                                                                                         | サンプル画面-全利用者                                                      |  |  |
| ホーム・管<br>OEPOC2に関して幅広U<br>つで利用することを想<br>OEPOC利用者の方へ:E<br>法を参照の上、UMIN電     | <b>理者</b><br>い情報が掲載されているペー<br>定して作られています。<br>:POC 2 関係のメールは、UM<br>子メールの転送設定画面から | ジです。EPOC2について知りたい方、EPOC2管理者<br>IIN電子メールアドレス(xxxx-xxx@umin.ac.jp形式のア<br>普段使っている電子メールアドレスに転送設定お願いし | (研修プログラム管理担当者、研修施設担当者)がパソ<br>7ドレス)に送信されます。必ずUMIN電子メール転送方<br>。ます。 |  |  |
| 最近掲載のお<br>中請処理の状況(12月09日現在<br>EPOC2 振込入金確認の状況 (                           | <b>知らせ十重要なお</b><br>):新規利用申請(12月04日受付分5<br>12月09日現在) (11月30日入金分ま                 | <b>印らせ一覧</b><br><sup>完了)、既利用申請(11月19日申請分完了)、UMIN ID一括登録(12月00<br/>で確認完了)</sup>                   | 8日申請分完了)                                                         |  |  |
| 2020/11/20 > 2021年度 E<br>2020/11/04 > EPOC 2 Ve<br>2020/10/20 > EPOC 2 Ve | EPOC2 利用申請について<br>er. 1.10リリース<br>er. 1.09リリース                                  |                                                                                                  |                                                                  |  |  |

●2、今まで UMIN-ID を取得したことがある場合

の一覧より該当される"やるべきこと"の内容をクリックして申請ページにお進みください。

2.今までUMIN IDを取得したことがある場合

# UMIN IDの文字列 パスワード やるべきこと 覚えている 覚えている ⇒なし。ただし、パス ワード変更希望の方はこちらから したちらから

|       |       | はこちらから |  |
|-------|-------|--------|--|
| 覚えている | 忘れた   | ⇒こちらから |  |
| 忘れた   | 覚えている | ⇒こちらから |  |
| 忘れた   | 忘れた   | ⇒こちらから |  |

3. 個人でUMIN IDを持っているかどうか分からない場合

こちらからお願いします。

●「下記機関以外にご所属の方は、こちらよりパスワード更新申請を行ってください」 の"こちら"をクリック

UMIN パスワード更新申請

 合トップページ

 お問い合わせ

 JUMIN IDの取得

#### 🔡 一覧に表示されている機関にはUMIN ID登録担当者が在籍しております。

- 1. 所属機関名のリンクをクリックし申請書をダウンロード・記入してください
- 2. 各申請書に記載されている送付先へ提出してください。

**…**下記機関以外にご所属の方は、<u>こちら</u>りパスワード更新申請を行って下さい。

|              | 下記機関にはUMIN登録担当者が在籍しています |              |        |  |  |
|--------------|-------------------------|--------------|--------|--|--|
| 北海道大学        | 旭川医科大学                  | 弘前大学         | 東北大学   |  |  |
| 秋田大学         | 山形大学                    | 筑波大学         | 群馬大学   |  |  |
| 千葉大学         | 東京医科歯科大学                | 新潟大学         | 金沢大学   |  |  |
| 山梨大学         | 信州大学                    | 岐阜大学         | 名古屋大学  |  |  |
| 三重大学         | 京都大学                    | 大阪大学 歯学部附属病院 | 大阪大学   |  |  |
| 神戸大学         | 鳥取大学                    | 岡山大学         | 広島大学   |  |  |
| 山口大学         | 徳島大学                    | 愛媛大学         | 九州大学   |  |  |
| 長崎大学         | 熊本大学                    | 鹿児島大学        | 琉球大学   |  |  |
| 浜松医科大学       | 滋賀医科大学                  | 宮崎大学         | 富山大学   |  |  |
| 島根大学         | 高知大学                    | 佐賀大学         | 大分大学   |  |  |
| 香川大学         | 自治医科大学                  | 明治薬科大学       | 愛知医科大学 |  |  |
| 筑波技術大学 附属診療所 |                         |              |        |  |  |

●記載内容をよく読み「上記項目に同意する」の○をクリックし「次へ」のボタンを押す。

| UMIN パスワー                                                                                               | ・ド更新申請<br>知りパスワードは不可視ですので、ご隔会できかねます。<br>トその都度必要となります。また、UMIN IDかこ不明な方もパスワード更新                                                                                                    | <ul> <li>⑦ お問い合せ</li> <li>▲ UMIN IDの取得</li> <li>申請可能です。</li> </ul> |
|----------------------------------------------------------------------------------------------------|----------------------------------------------------------------------------------------------------|--------------------------------------------------------------------|
| ◆ 申請時にいただい                                                                                              | ルた個人情報の取扱いについて                                                                                                    |                                                                    |
| 大学病院医療情報<br>す。以下を十分ごす<br>UMINの利用申請」で<br>提出して頂く場合力<br>(必須頃日)<br>・氏名<br>・性別<br>・生年月日<br>・目宅住所             | マットワーク (UMIN) では、UMINへの登録に際して、「利用申請」で提出]]<br>繋取のよ、申請下さいますよう、お職いいたします。<br><b>*23出資く個人情報9</b><br>においては、次の個人情報を提出して頂くことになります。また、ご本人の<br>ございますが、身分証明書等は、提出頂いた下記必須項目との照合のみに使<br>(任意項目*)<br>・ [[注<br>・ 所属機関電話<br>・ 所属機関形AX<br>・ 個人木ームページ | 県く個人情報を以下のように取り扱いま ▲<br>確認のために、身分証明書等の写しを<br>用します。                 |
| ◆ 申請時の流れにご                                                                                              | ουτ                                                                                                    |                                                                    |
| <ol> <li>パスワード更新申請</li> <li>作成された申請書</li> <li>提出物到著後、更新</li> <li>申請時のメールア</li> <li>1時間後から設定頂</li> </ol> | 春を行う<br>を印刷し、目著、身分証明書を添付の上UMINセンターへ提出<br>所作業を行います<br>ドレスへ「リウスワード更新売了通知」が届きます<br>乳いたパスワードでログイン可能となります                                                                                                    |                                                                    |
| *注意事項                                                                                                   |                                                                                                    |                                                                    |
| <ul> <li>オンライン申請を<br/>い。何度も申請され。</li> <li>オンライン申請の</li> <li>UMINセンターか</li> </ul>                        | 行われた際「申請番号」が発行されます。発行された「申請番号」に対し申請<br>ますと、その分「申請却下」が通知されますのでご注意ください。(申請日か<br>後、申請書・身分証明書の提出が必要です。<br>らパスワードの通知はありません。自身で設定したパスワードが有効となりま                                                                                          | 唐を作成、身分証とともにご提出くださ<br>ら3カ月後に自動却下となります)<br>さす。                      |
|                                                                                                    | ●上記項目に同意する。→上記項目に同意しない<br>次へ                                                                                                    |                                                                    |

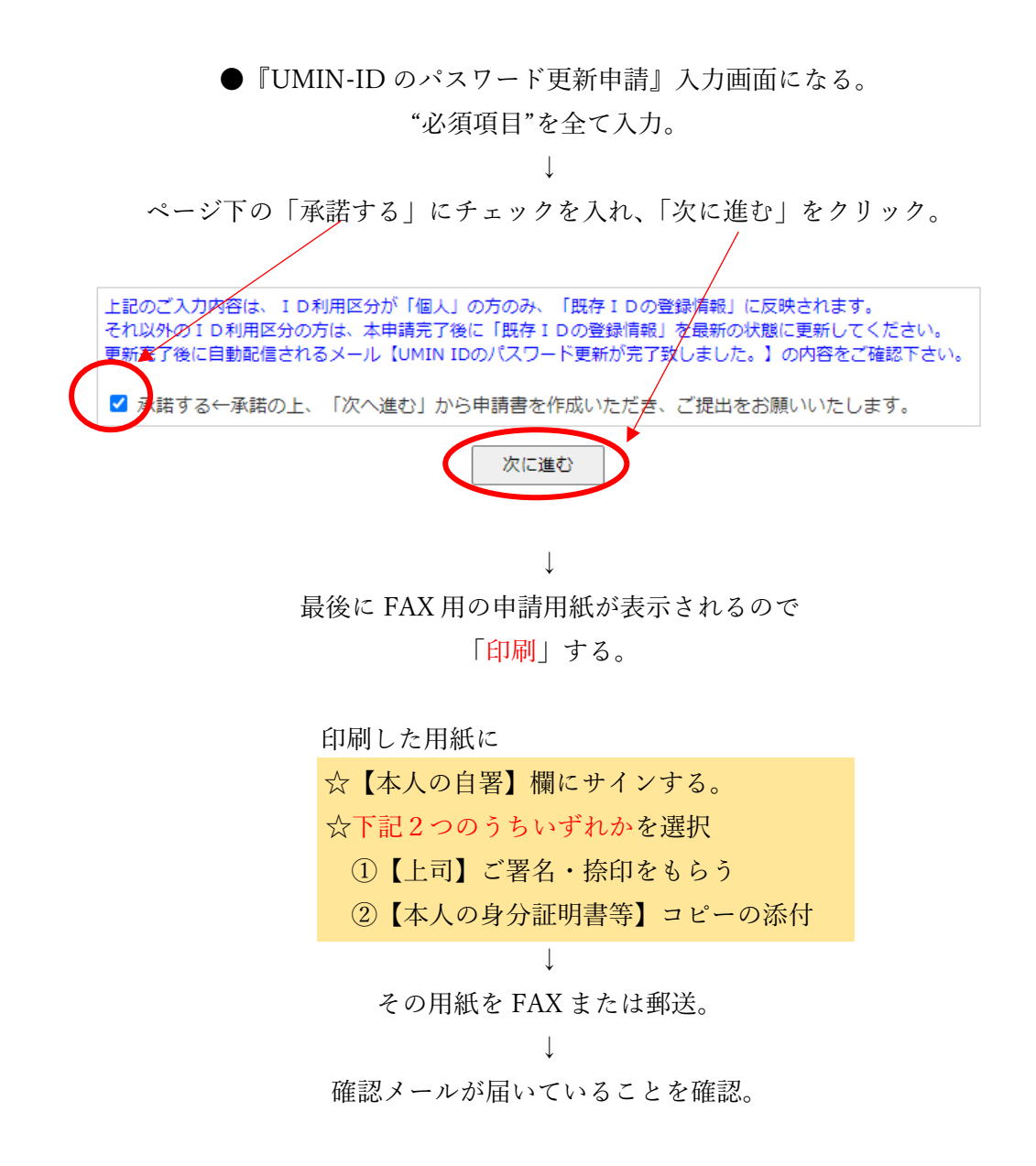

※通常、申請完了後7~10日以内にパスワードが有効となります。2週間ほどして登録完了のメールが送信されます。